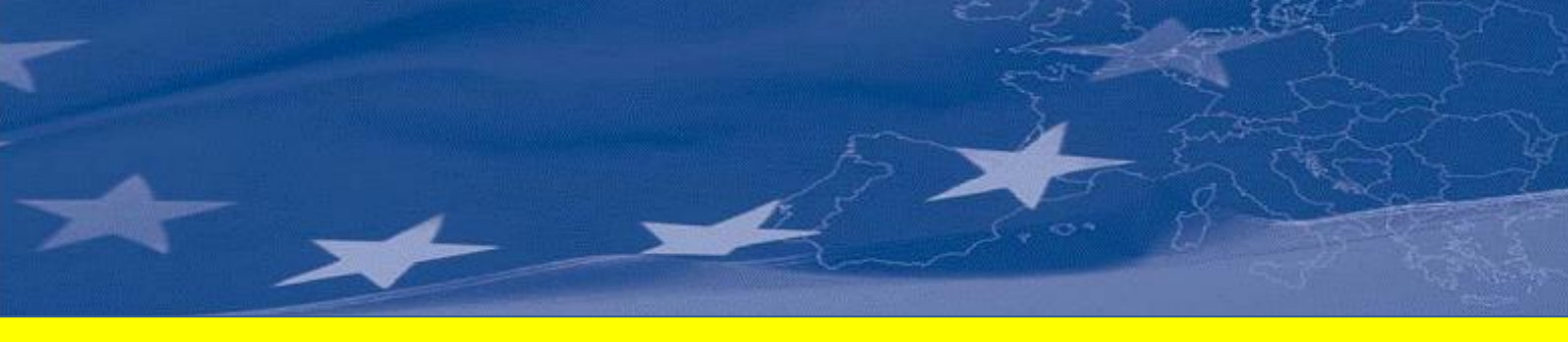

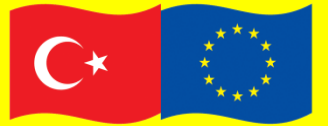

This project is co-financed by the European Union and the Republic of Turkey

National Programme for Turkey 2008 – Instrument for Pre-Accession Assistance

# TECHNICAL ASSISTANCE SERVICE FOR IPPC – INTEGRATED POLLUTION PREVENTION AND CONTROL IN TURKEY

Project Identification No: EuropeAid/129470/D/SER/TR

Contract No: TR0802.04-02/001

# Inventory Database Application User Manual

**JUNE 2013** 

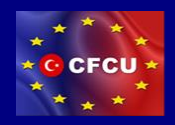

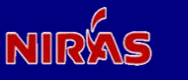

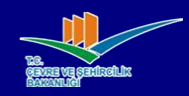

### Technical Assistance For IPPC "Integrated Pollution Prevention and Control"

| Project Title                                                            | : Technical Assistance for IPPC<br>Integrated Pollution Prevention and Control                                                                                                    |
|--------------------------------------------------------------------------|----------------------------------------------------------------------------------------------------|
| Contract Number<br>Project Value<br>Starting Date<br>End Date / Duration | : TR0802.04-02/001<br>: € 950,000.00<br>: 07 May 2012<br>: 06 May 2014 / 24 Months                                                                                                    |
| Contracting Authority                                                    | : CFCU (Central Finance and Contracts Unit)                                                                                                    |
| CFCU Contract Manager                                                    | : Dilek Ceylan Çalışkan                                                                                                    |
| Address<br>Telephone<br>Fax<br>e-mail                                    | <ul> <li>Eskişehir Yolu 4. Km 2. Cad. (Halkbank Kampüsü)<br/>No: 63 C-Blok 06520 Söğütözü, Ankara / TURKEY</li> <li>+ 90 312 295 49 00</li> <li>+ 90 312 286 70 72</li> <li>: Dilek.Ceylan@cfcu.gov.tr</li> </ul> |
| Beneficiary                                                              | : Republic of Turkey Ministry of Environment and Urbanization                                                                                                    |
| Address<br>Telephone<br>Fax                                              | : Vekaletler Caddesi No: 1, 4. Kat. 06650 Kızılay, Ankara<br>: + 90 312 410 1000<br>: + 90 312 419 2192                                                                                                    |
| Consultant                                                               | : NIRAS IC Sp. z o.o.                                                                                                    |
| Project Director                                                         | : Bartosz Wojciechowski                                                                                                    |
| Address<br>Telephone<br>Fax<br>e-mail                                    | : ul. Waliców 11, 00-851, Warsaw, Poland<br>: +48 22 583 96 96<br>: +48 22 583 96 97<br>: IPPC-Turkey@niras-ic.pl                                                                                                 |
| Project Team Leader                                                      | : Iain Maclean                                                                                                    |
| Address (Project Office)<br>Telephone/Fax<br>e-mail                      | : Bestekar Sokak 30/18, 06680 Kavaklıdere Ankara<br>: +90 312 418 0834<br>: IPPC-Turkey@niras-ic.pl                                                                                                    |
| Date of Report                                                           | : June 2013                                                                                                    |
| Compiled By                                                              | : Onur Mat                                                                                                    |
| Checked By                                                               | : Bartosz Wojciechowski                                                                                                    |

# **Table of Contents**

| Table of Contents                     | 3  |
|---------------------------------------|----|
| Introduction                          | 4  |
| Inventory Data Management             | 5  |
| Installations                         | 5  |
| Installation Details                  | 6  |
| IPPC Categories                       | 7  |
| Importing Bulk Installation Data      | 8  |
| Exporting Inventory Data              | 9  |
| Exporting via the web interface       | 9  |
| Exporting via the terminal            | 10 |
| Reporting – Inventory Statistics      | 10 |
| Creating the report via web interface | 11 |
| Creating the report via the terminal  | 11 |
| User Management                       | 12 |
| Data Model                            | 15 |
| Installation Data Model               | 15 |
| Users and Authentication Data Model   | 15 |
| Server Setup and Maintenance          | 17 |
| Connecting to the server              | 17 |
| Installing the application            | 17 |

## Introduction

Inventory Database Application is an online application that provides inventory management features on the IPPC inventory.

Access to the inventory application is limited to authenticated users.

| IPPC Inventory         | /      |
|------------------------|--------|
| Username:<br>Password: |        |
|                        | Log in |

Figure 1 Login screen

Once a user is logged-in, an index page of available actions is displayed.

| IPPC Envanteri Veritabanı Uygulaması |                  | Hoşgeldiniz, <b>admin</b> . Şifre değiştir / Çık |
|--------------------------------------|------------------|--------------------------------------------------|
| Site yönetimi                        |                  |                                                  |
| Auth                                 |                  | İşlem Geçmişi                                    |
| Gruplar                              | 🖶 Yeni 🛛 🧷 Düzen | le İşlemlerim                                    |
| Users                                | 🕂 Yeni 🧳 Düzen   | le 2241<br>Tesis                                 |
| Envanter                             |                  |                                                  |
| Aktiviteler                          | 🖶 Yeni 🛛 🥒 Düzen | le Ippc category                                 |
| EÇİ kategorileri                     | 🕂 Yeni 🛛 🥒 Düzen | le Ippc category                                 |
| Tesisler                             | 🕂 Yeni 🛛 🧷 Düzen | le // 6.6(a)                                     |
| İller                                | 🕂 Yeni 🥒 Düzen   | le de 6.6<br>Ippc category                       |
|                                      |                  | Ø 6.5                                            |
|                                      |                  | ✓ 6.4(c)                                         |
|                                      |                  | Ippc category                                    |
|                                      |                  | 6.4(b)(i)                                        |
|                                      |                  |                                                  |
|                                      |                  | Ippc category                                    |
|                                      |                  | 6.4(b)(i)<br>Ippc category                       |

Figure 2 Index page

## **Inventory Data Management**

The inventory core data are installations. Installations are normally operated by companies. A company may operate more than one installation.

Data management provides tools to create, update and delete:

- Installations
- Companies
- IPPC categories

| PPC Envanteri Veritabanı Uygulaması |        |           |
|-------------------------------------|--------|-----------|
| Anasayfa > Envanter                 |        |           |
| Envanter yönetimi                   |        |           |
| Envanter                            |        |           |
| Aktiviteler                         | 🖶 Yeni | 🥒 Düzenle |
| EÇİ kategorileri                    | 🖶 Yeni | 🖉 Düzenle |
| Tesisler                            | 🖶 Yeni | 🖉 Düzenle |
| iller                               | 🖶 Yeni | 🧷 Düzenle |

Figure 3 Inventory administration page

### Installations

The Installations section of the inventory is the core of the application. The index page to this section provides the list of installations. Using this view, experts can:

- Filter the installations by IPPC category or by province or by data source;
- Search for an installation by name;
- Access details of installations.

| ayfa⇒ I                                             | nventory > Tesisler                                                                |                  |                |            |       |                        |  |
|-----------------------------------------------------|------------------------------------------------------------------------------------|------------------|----------------|------------|-------|------------------------|--|
| eğişt                                               | irilecek tesis nesnesini seçin                                                     |                  |                |            |       | Yeni tesis             |  |
| Q Ara                                               |                                                                                    |                  |                |            |       |                        |  |
| stem: + Git 100 nesne arasından seçim yapılmamış EC |                                                                                    |                  |                |            |       |                        |  |
| ID                                                  | lsim                                                                               | Aktivite         | li .           | EÇİ katego | orisi | Evet                   |  |
| 115                                                 | İç Taş Termik Santralı                                                             | Elektrik üretimi | Çanakkale 🛟 💠  | 1.1        | ¢ +   | Bilinmiyor             |  |
| 114                                                 | İztek Enerji Elektrik Üretim A.Ş. Kocaeli-Köseköy Kombine Doğalgaz Çevrim Santrali | Elektrik üretimi | Kocaeli 🛟 💠    | 1.1        | • +   | EÇİ kategorisi filtres |  |
| 113                                                 | İskenderun Enerji Üretim ve Tic. A.Ş. Sugözü Enerji Santrali                       | Elektrik üretimi | Hatay 🗘 💠      | 1.1        | ÷ +   | 1.1<br>(Yok)           |  |
| 112                                                 | İSKEN Sugözü-Adana Termik Santrali                                                 | Elektrik üretimi | Adana 🗘 🕈      | 1.1        | • +   | İl filtresi            |  |
| 111                                                 | Çolakoğlu Termik Santral A.Ş. Dilovası Termik Santrali                             | Elektrik üretimi | Kocaeli 🗘 💠    | 1.1        | ¢ +   | Tümü<br>Kocaeli        |  |
| 110                                                 | Çerkezköy Enerji Elektrik Üretim A.Ş.                                              | Elektrik üretimi | Tekirdağ 🛟 🗣   | 1.1        | • +   | Bursa<br>Denizli       |  |
| 109                                                 | Çebi Enerji Üretim San. ve Tic. Ltd.Şti. Tekirdağ Kombine Doğalgaz Çevrim Santrali | Elektrik üretimi | Tekirdağ 🛟 💠   | 1.1        | • •   | Mersin<br>Antalya      |  |
| 108                                                 | Çayırhan Park Thermal Sant. Nallıhan-Ankara Termik Santrali                        | Elektrik üretimi | Ankara 🛟 🗣     | 1.1        | • •   | Manisa<br>Van          |  |
| 107                                                 | Çan 18 Mart Termik Santralı (Linyit-Akışkan Yataklı)                               | Elektrik üretimi | Çanakkale 🗘 💠  | 1.1        | ¢ +   | Şanlıurfa<br>Samsun    |  |
| 106                                                 | Zorlu Enerji Üretimi Otoprodüktör Grubu A.Ş.                                       | Elektrik üretimi | Bursa 🗘 🗣      | 1.1        | • •   | Mardin<br>Şırnak       |  |
| 105                                                 | ZORLU Enerji Elektrik Üretim A.Ş.                                                  | Elektrik üretimi | Ankara 🗘 🗣     | 1.1        | • •   | Hakkāri<br>Kırklareli  |  |
| 104                                                 | ZORLU Enerji Elektrik Üretim A.Ş.                                                  | Elektrik üretimi | Yalova 🗘 🕈     | 1.1        | • •   | Ankara<br>Sakarya      |  |
| 103                                                 | ZORLU Enerji Elektrik Üretim A.Ş.                                                  | Elektrik üretimi | Kırklareli 🗘 💠 | 1.1        | • •   | Zonguldak              |  |
| 18                                                  | Akenerji Elektrik Üretimi Otoprodüktör Grubu A.Ş.                                  | Elektrik üretimi | Zonguldak 🛊 🕂  | 1.1        | • •   | 121111                 |  |
| 17                                                  | Akenerji Elektrik Üretimi Otoprodüktör Grubu A.Ş.                                  | Elektrik üretimi | Uşak 🗘 🕈       | 1.1        | • +   |                        |  |
| 16                                                  | Akenerji Elektrik Üretimi Otoprodüktör Grubu A.Ş.                                  | Elektrik üretimi | Bursa 🗘 🕈      | 1.1        | +     |                        |  |

Figure 4 List of installations

## Installation Details

The Installation Details page provides an interface for accessing and editing an installation's information.

### Technical Assistance For IPPC "Integrated Pollution Prevention and Control"

| PC Envante             | ri Veritabanı Uygulaması                    | Hoşgeldiniz, admin. Şifre değiştir / Çi               |
|------------------------|---------------------------------------------|-------------------------------------------------------|
| asayfa > Inventory >   | Tesisler > 114                              |                                                       |
| esis degişt            |                                             | Geçmiş                                                |
| ID:                    | 114                                         |                                                       |
| İsim:                  | İztek Enerji Elektrik Üretim A.Ş. Kocaeli-K |                                                       |
| EÇİ kategorisi:        | 11 ¢                                        |                                                       |
| Aktivite:              | Elektrik üretimi                            |                                                       |
| Aktivite detayı:       |                                             |                                                       |
| 11:                    | Kocaeli ‡) Φ                                |                                                       |
| Posta kodu:            |                                             |                                                       |
| Kapasite:              |                                             |                                                       |
| Capacity unit:         | ( ¢)                                        |                                                       |
| İletişim<br>personeli: |                                             |                                                       |
| Tel:                   |                                             |                                                       |
| E-posta:               |                                             |                                                       |
| Adres:                 |                                             |                                                       |
| Yorum:                 |                                             |                                                       |
| Association:           | ( +)                                        |                                                       |
| EÇİ durumu:            | Evet +                                      |                                                       |
| Eklenme tarihi:        | 27 Mayıs 2013 07:29:38                      |                                                       |
| Güncellenme<br>tarihi: | 27 Mayıs 2013 07:29:38                      |                                                       |
| Güncelleyen:           | (Yok)                                       |                                                       |
| ⊯ Sil                  | Kaydet                                      | ve yenisini ekle Kaydet ve düzenlemeye devam et Kayde |

Figure 5 Editing installation data

## **IPPC Categories**

The IPPC categories list view provides an interface to list, filter, search and add new categories.

| IPPC Envanteri Veritabanı Uygulaması    | Hoşgeldiniz, admin. Şifre değiştir / Çık |                       |  |  |  |  |
|-----------------------------------------|------------------------------------------|-----------------------|--|--|--|--|
| Anasayfa > Inventory > EÇİ kategorileri |                                          |                       |  |  |  |  |
| Değiştirilecek EÇİ kategorisi nesne     | sini seçin                               | Yeni EÇİ kategorisi + |  |  |  |  |
| Q Ara                                   |                                          |                       |  |  |  |  |
| İşlem: 🗘 Git 1 n                        | esne arasından seçim yapılmamış          |                       |  |  |  |  |
| Code 🔺                                  | Name                                     |                       |  |  |  |  |
| □ 1.1                                   | Yakma sistemi anma ısıl gücü 50 MW ve i  |                       |  |  |  |  |
| 1 EÇİ kategorisi                        |                                          | Kaydet                |  |  |  |  |

Figure 6 IPPC categories list

Experts can view and edit IPPC category details via the category detail view.

| <b>IPPC Envanter</b>     | i Veritabanı Uygulaması                 |                         | Hoşgeldiniz, admin. Şifre değiştir / Çık |
|--------------------------|-----------------------------------------|-------------------------|------------------------------------------|
| Anasayfa > Inventory > I | EÇİ kategorileri > 1.1                  |                         |                                          |
| EÇİ kategori             | si değiştir                             |                         | Geçmiş                                   |
| Code:                    | 1.1                                     |                         |                                          |
| Name:                    | Yakma sistemi anma ısıl gücü 50 MW ve i |                         |                                          |
| Description:             |                                         |                         |                                          |
| 🗱 Sil                    |                                         | Kaydet ve yenisini ekle | Kaydet ve düzenlemeye devam et Kaydet    |

Figure 7 Editing an IPPC category

### Importing Bulk Installation Data

The Inventory Database Application can import bulk data from Excel files. The data file should have the columns in the following order, as shown in the figure:

- 1. A unique identifier (optional); if left blank, an identifier is assigned by the Application
- 2. IPPC category name, e.g. 'Energy'
- 3. IPPC subcategory name, e.g. 'Large Combustion Plant'
- 4. IPPC category code, e.g. '1.1'
- 5. Name of the industrial association of which the operator of the installation is a member, if applicable
- 6. Name of the company or person that operates the installation
- 7. Contact phone number of the installation
- 8. Postal address of the installation
- 9. Province of the installation
- 10. Notes by experts for additional information; alternative IPPC categories for the installation can be noted here
- 11. Name of the data source; e.g. 'TOBB'
- 12. A flag to hold if the installation is in scope of IPPC; this is 'Yes' by default, but gives an option to experts for questionable cases

|   | A          | В        | C              | D             | E           | F              | G                | Н                    | I           | J     | K      | L        |
|---|------------|----------|----------------|---------------|-------------|----------------|------------------|----------------------|-------------|-------|--------|----------|
| 1 | Identifier | Industry | SubIndustry    | IPPC Category | Association | Company        | Phone            | Address              | Province    | Notes | Source | Is IPPC? |
| 2 | 81-1       | Enerji   | Madeni yağ üre | 1.2           |             | Türkiye Petrol | 02623163030      | Güney mah. P         | Kocaeli     |       | TOBB   | Yes      |
| 3 | 81-2       | Enerji   | Madeni yağ üre | 1.2           |             | Türkiye Petrol | 02324985555      | Atatürk mah. İr      | İzmir       |       | TOBB   | Yes      |
| 4 | 81-3       | Enerji   | Madeni yağ üre | 1.2           |             | Türkiye Petrol | 03182612000      | Altinova mah.        | Kirikkale   |       | TOBB   | Yes      |
| 5 | 81-4       | Enerji   | Madeni yağ üre | 1.2           |             | Türkiye Petrol | 04882172100      | Site mah. Özgi       | Batman      |       | TOBB   | Yes      |
| 6 | 82-1       | Enerji   | Madeni yağ üre | 1.2           |             | Ersan Petrol S | anayi A.Ş. Narlı | Pazarcik             | Kahramanman |       | TOBB   | Yes      |
| 7 | 83-1       | Enerji   | Madeni yağ üre | 1.2           |             | DENIZATI PET   | ROKIMYA ÜRÜ      | <b>UNLERI SAN.VE</b> | Kocaeli     | 4.0   | 2006   | ?        |
| 8 | 84-1       | Enerji   | Madeni yağ üre | 1.2           |             | FARUK KARA     | KAŞ ( KARAKA     | ANKARA ASFA          | Denizli     |       | 2006   | ?        |
| 9 | 85-1       | Enerji   | Madeni yağ üre | 1.2           |             | PLASTAY MAD    | DENÎ YAĞ SAN.    | YAYALAR KÖY          | İstanbul    |       | 2006   | ?        |

Figure 8 An example data file

The data file can have multiple sheets according to the preference of the expert as long as all of them are in the specified structure. The import procedure will go through all sheets and create installation data in the database. Import runs from the command line. To start import:

Open a terminal window and go to the directory of the inventory application:
 > cd c:\ippc

- Activate the application environment: > . env/bin/activate
- 3. Run the import command (replace "data.xls" with the name of data file): > python manage.py importdata data.xls

This will start the import procedure and add new installation data to the inventory. If it is wanted to reset the database and remove existing data, add "--purge" option to the end of the command; e.g.:

> python manage.py importdata data.xls --purge

If there are any errors or warnings, these will be reported during the import and if everything goes correctly, a success message will be displayed.

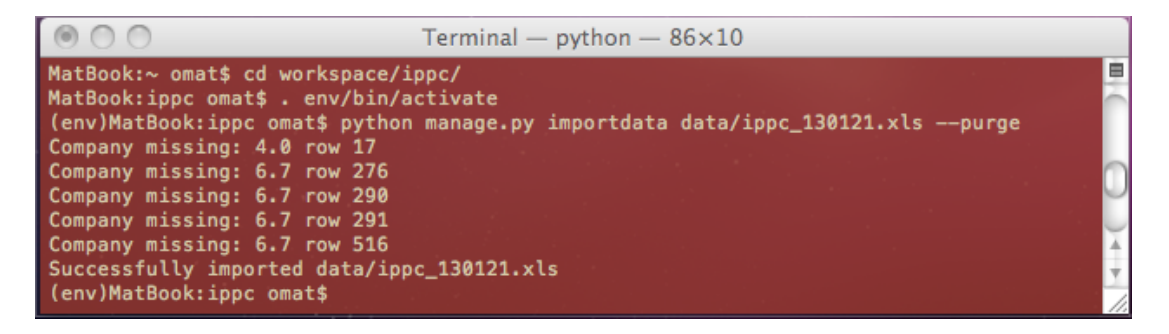

Figure 9 Error/Warning Messages

### Exporting Inventory Data

The inventory application provides tools to export data as an Excel file split by IPPC category or province. The format of the file is similar to that of import file.

There are two ways to export installation data:

- Exporting via the web interface
- Exporting via the terminal

#### Exporting via the web interface

At the installation list page, select the installations you want to export by clicking the checkboxes next to the installation names. Then from the action dropdown menu to the top of the list, select "export" and click "go". This will create an MS Excel file that contains the selected installations.

You can use the filters on the sidebar or the search box to filter the installations you want to export. To select all listed installations for export, click on the checkbox at the top of the checkboxes column.

| I | PPC                                  | : Env                       | vanteri Veritabanı Uygulaması                                                      |                  |                | Hoşgeld        | liniz, <mark>admin.</mark> Şifre değiştir / Çık |  |  |  |  |  |
|---|--------------------------------------|-----------------------------|------------------------------------------------------------------------------------|------------------|----------------|----------------|-------------------------------------------------|--|--|--|--|--|
| A | nasay                                | jayfa > Envanter > Tesisler |                                                                                    |                  |                |                |                                                 |  |  |  |  |  |
| 1 | Değiştirilecek tesis nesnesini seçin |                             |                                                                                    |                  |                |                |                                                 |  |  |  |  |  |
|   | Q.                                   |                             | Ara                                                                                |                  |                |                | Filtrele                                        |  |  |  |  |  |
|   | İşle                                 | m: 🚺                        | erileri aktar 🗧 Git 4 / 100 seçili                                                 |                  |                |                | EÇİ durumu filtresi<br>Tümü                     |  |  |  |  |  |
|   |                                      | ID                          | İsim                                                                               | Aktivite         | ii .           | EÇİ kategorisi | Evet                                            |  |  |  |  |  |
|   | ₫                                    | 115                         | İç Taş Termik Santralı                                                             | Elektrik üretimi | Çanakkale 🗘 💠  | 1.1 🗘 🕈 🕈      | Bilinmiyor                                      |  |  |  |  |  |
|   | ₫                                    | 114                         | İztek Enerji Elektrik Üretim A.Ş. Kocaeli-Köseköy Kombine Doğalgaz Çevrim Santrali | Elektrik üretimi | Kocaeli 💠 💠    | 1.1 🗘 🕈 🕈      | EÇİ kategorisi filtresi<br>Tümü                 |  |  |  |  |  |
|   |                                      | 113                         | İskenderun Enerji Üretim ve Tic. A.Ş. Sugözü Enerji Santrali                       | Elektrik üretimi | Hatay 🗘 🕈      | 1.1 🗘 🕈        | 1.1<br>(Yok)                                    |  |  |  |  |  |
|   | ₫                                    | 112                         | İSKEN Sugözü-Adana Termik Santrali                                                 | Elektrik üretimi | Adana 🗘 🕈      | 1.1 🗘 🕈        | ll filtresi                                     |  |  |  |  |  |
|   |                                      | 111                         | Çolakoğlu Termik Santral A.Ş. Dilovası Termik Santrali                             | Elektrik üretimi | Kocaeli 🗘 🛊    | 1.1 🗘 🕈 🕁      | Kocaeli                                         |  |  |  |  |  |
|   |                                      | 110                         | Çerkezköy Enerji Elektrik Üretim A.Ş.                                              | Elektrik üretimi | Tekirdağ 🗘 🕈 🖶 | 1.1 🗘 🕈 🕂      | Bursa<br>Denizli                                |  |  |  |  |  |
|   |                                      | 109                         | Çebi Enerji Üretim San. ve Tic. Ltd.Şti. Tekirdağ Kombine Doğalgaz Çevrim Santrali | Elektrik üretimi | Tekirdağ 🗘 🛊   | 1.1 🗘 🕈        | Antalya                                         |  |  |  |  |  |
|   |                                      | 108                         | Çayırhan Park Thermal Sant. Nallıhan-Ankara Termik Santrali                        | Elektrik üretimi | Ankara 🗘 🕂     | 1.1 🗘 🔶 🕂      | Van                                             |  |  |  |  |  |

Figure 10 Exporting installation data via web interface

When the export is completed, you will be displayed a link to download the created file.

#### Exporting via the terminal

To start data export, repeat steps 1 & 2 in previous section on data import, then run the export command (replace "export.xls" with the name of the data file):

> python manage.py exportdata export.xls

By default, the inventory data will be split to sheets by the installation's IPPC categories. If the inventory data is required by province, add the option "--format=province" to the end of the command:

> python manage.py exportdata export.xls --format=province

If the inventory data is required alphabetically, add the option "--format=alpha" to the end of the command:

> python manage.py exportdata export.xls --format=alpha

Any of the above commands will start the export procedure and create the export file with the name specified in the command. If everything goes correctly, a success message will be displayed at the end of the export operation.

### **Reporting – Inventory Statistics**

The inventory statistics can be exported to Excel files as tables of provinces against IPPC categories, where each cell contains the number of installations in the corresponding industry category and province.

There are two ways to create this report:

- Via the web interface
- Via the terminal

#### Creating the report via web interface

At the installation list page, select all the installations by clicking the top most checkbox. Then from the action dropdown menu to the top of the list, select "report" and click "go". This will create an MS Excel file that contains the statistics of the inventory.

| IPPC Envanteri Veritabanı Uygulaması Hoşşeldiniz, admin. Şife q |                       |      |                                                                                    |                  |               |                |                                 |  |  |  |  |
|-----------------------------------------------------------------|-----------------------|------|------------------------------------------------------------------------------------|------------------|---------------|----------------|---------------------------------|--|--|--|--|
| Anasayfa › Envanter › Tesisler                                  |                       |      |                                                                                    |                  |               |                |                                 |  |  |  |  |
| Değistirilecek tesis nesnesini secin                            |                       |      |                                                                                    |                  |               |                |                                 |  |  |  |  |
|                                                                 | a                     |      | Ara                                                                                |                  |               |                | Filtrele                        |  |  |  |  |
|                                                                 | İşle                  | m: 🚺 | nvanter istatistikleri 🗧 Git Toplam 115 nesne seçili Seçimi kaldır                 |                  |               |                | EÇİ durumu filtresi<br>Tümü     |  |  |  |  |
|                                                                 | <ul> <li>✓</li> </ul> | ID   | İsim                                                                               | Aktivite         | li -          | EÇİ kategorisi | Evet                            |  |  |  |  |
|                                                                 | ≤                     | 115  | İç Taş Termik Santralı                                                             | Elektrik üretimi | Çanakkale 🗘 💠 | 1.1 🗘 🕈        | Bilinmiyor                      |  |  |  |  |
|                                                                 | ≤                     | 114  | İztek Enerji Elektrik Üretim A.Ş. Kocaeli-Köseköy Kombine Doğalgaz Çevrim Santrali | Elektrik üretimi | Kocaeli 🗘 💠   | 1.1 🗘 🕈        | EÇİ kategorisi filtresi<br>Tümü |  |  |  |  |
|                                                                 | ☑                     | 113  | İskenderun Enerji Üretim ve Tic. A.Ş. Sugözü Enerji Santrali                       | Elektrik üretimi | Hatay 🗘 🕈     | 1.1 🗘 🕈        | 1.1<br>(Yok)                    |  |  |  |  |
|                                                                 |                       | 112  | İSKEN Sugözü-Adana Termik Santrali                                                 | Elektrik üretimi | Adana 💠 💠     | 1.1 🗘 🕈 🕂      | İl filtresi                     |  |  |  |  |
|                                                                 | ₫                     | 111  | Çolakoğlu Termik Santral A.Ş. Dilovası Termik Santrali                             | Elektrik üretimi | Kocaeli 🗘 🕈 💠 | 1.1 🗘 🕈        | Tümü<br>Kocaeli                 |  |  |  |  |
|                                                                 | ₫                     | 110  | Çerkezköy Enerji Elektrik Üretim A.Ş.                                              | Elektrik üretimi | Tekirdağ 🗘 💠  | 1.1 💠 🕈        | Bursa<br>Denizli                |  |  |  |  |
|                                                                 | ₫                     | 109  | Çebi Enerji Üretim San. ve Tic. Ltd.Şti. Tekirdağ Kombine Doğalgaz Çevrim Santrali | Elektrik üretimi | Tekirdağ 🗘 💠  | 1.1 🗘 🕈 🕈      | Mersin<br>Antalya<br>Manisa     |  |  |  |  |
|                                                                 | ☑                     | 108  | Çayırhan Park Thermal Sant. Nallıhan-Ankara Termik Santrali                        | Elektrik üretimi | Ankara 💠 🕂    | 1.1 ++         | Van                             |  |  |  |  |

Figure 11 An example of the inventory statistics report

When the file creation is completed, you will be displayed a link to download the created file.

#### Creating the report via the terminal

To generate these statistics, repeat steps 1 & 2 in previous sections on data import / export, and then run the stats command (replace "stats.xls" with the name of the report required to be created):

> python manage.py stats stats.xls

This operation will create a cumulative summary of the inventory in the following format:

|    | A         | B   | C   | D   | E   | F   | G      | Н      |       |
|----|-----------|-----|-----|-----|-----|-----|--------|--------|-------|
| 1  |           | 1.1 | 1.2 | 1.3 | 2.1 | 2.2 | 2.3(a) | 2.3(c) | Total |
| 2  | Adana     | 3   | 7   | 1   | 0   | 5   | 11     | 0      | 152   |
| 3  | Ankara    | 9   | 16  | 4   | 2   | 12  | 36     | 2      | 438   |
| 4  | Antalya   | 1   | 1   | 0   | 0   | 2   | 0      | 0      | 100   |
| 5  | Artvin    | 1   | 0   | 4   | 0   | 0   | 0      | 0      | 6     |
| 6  | Aydın     | 2   | 0   | 8   | 0   | 1   | 2      | 0      | 30    |
| 7  | Balıkesir | 1   | 3   | 10  | 1   | 0   | 6      | 0      | 82    |
| 8  | Bilecik   | 1   | 0   | 0   | 0   | 2   | 0      | 1      | 24    |
| 9  | Bolu      | 0   | 2   | 5   | 0   | 0   | 0      | 0      | 36    |
| 10 | Burdur    | 0   | 3   | 2   | 0   | 0   | 1      | 0      | 18    |
| 11 | Bursa     | 10  | 5   | 5   | 2   | 5   | 11     | 1      | 317   |
| 12 | Çanakkale | 5   | 0   | 1   | 0   | 1   | 0      | 0      | 31    |
| 13 | Mersin    | 3   | 8   | 0   | 0   | 2   | 2      | 0      | 86    |
| 14 | İstanbul  | 6   | 31  | 10  | 1   | 29  | 67     | 0      | 1652  |
| 15 | İzmir     | 7   | 45  | 7   | 4   | 15  | 26     | 0      | 495   |
| 16 | Total     | 126 | 244 | 271 | 18  | 168 | 332    | 5      | 6206  |
| 17 |           |     |     |     |     |     |        |        |       |

Figure 12 An example of the cumulative report

## **User Management**

User management is intended only for administrators in the core project team. Users with management privileges on user information are displayed a list of existing users as follows:

| IPPC Inventory Welcome, admin. Change password / Log out |                  |                       |            |           |              |                               |  |
|----------------------------------------------------------|------------------|-----------------------|------------|-----------|--------------|-------------------------------|--|
| Hom                                                      | e > Auth > Users |                       |            |           |              |                               |  |
| Se                                                       | lect user to     | o change              |            |           |              | Add user +                    |  |
| Q                                                        | Q Search         |                       |            |           |              | Filter                        |  |
| Action: Co 0 of 2 selected                               |                  |                       |            |           |              | By staff status               |  |
|                                                          | Username 🔺       | E-mail address        | First name | Last name | Staff status | Yes                           |  |
|                                                          | admin            | admin@ippc.csb.gov.tr |            |           | 0            | No                            |  |
|                                                          | onurmat          | omat@gezgin.com       | Onur       | Mat       | 0            | By superuser status           |  |
| 2                                                        | users            |                       |            |           |              | Yes<br>No                     |  |
|                                                          |                  |                       |            |           |              | By active<br>All<br>Yes<br>No |  |
|                                                          |                  |                       |            |           |              |                               |  |

Figure 13 Users list

Using this view, the administrators are able to create new users, assign roles to users, edit user information and remove users from the Application.

Adding users is done in two steps as follows:

| IPPC Inventory                              | Welcome, admin. Change password / Log out                             |
|---------------------------------------------|-----------------------------------------------------------------------|
| Home > Auth > Users > Add user              |                                                                       |
| Add user<br>First, enter a username and pas | sword. Then, you'll be able to edit more user options.                |
| Username:                                   | Required. 30 characters or fewer. Letters, digits and @/./+/-/_ only. |
| Password:                                   |                                                                       |
| Password confirmation:                      | Enter the same password as above, for verification.                   |
|                                             | Save and add another Save and continue editing Save                   |

#### Figure 14 Creating a new user

After saving the login information for the new user, a form for filling other user details will be displayed.

| PPC Inventory Welcome, admin. Change password / Log o |                                                                                                    |                                                                    |  |  |  |  |
|-------------------------------------------------------|----------------------------------------------------------------------------------------------------|--------------------------------------------------------------------|--|--|--|--|
| lome > Auth > Users >                                 | onurmat                                                                                                    |                                                                    |  |  |  |  |
| Change use                                            | r                                                                                                    | History View on site +                                             |  |  |  |  |
| Username:                                             | onurmat<br>Required. 30 characters or fewer. Letters, digits and @/./+/-/_ only.                                                                                                    |                                                                    |  |  |  |  |
| Password:                                             | algorithm: pbkdf2_sha256 iterations: 10000 salt: gRwKEU****** hash:<br>pwaqXo************************************                                                                                                    |                                                                    |  |  |  |  |
| Personal info                                         | nal info                                                                                                    |                                                                    |  |  |  |  |
| First name:                                           | Onur                                                                                                    |                                                                    |  |  |  |  |
| Last name:                                            | Mat                                                                                                    |                                                                    |  |  |  |  |
| E-mail address:                                       | : omat@gezgin.com                                                                                                    |                                                                    |  |  |  |  |
| Permissions                                           |                                                                                                    |                                                                    |  |  |  |  |
| Active 🗹                                              | ive       Designates whether this user should be treated as active. Unselect this instead of deleting accounts.         ff status       Designates whether the user can log into this admin site.                                                                                                    |                                                                    |  |  |  |  |
| ☑ Staff status                                        |                                                                                                    |                                                                    |  |  |  |  |
| 🔲 Superuser sta                                       | Superuser status<br>Designates that this user has all permissions without explicitly assigning them.                                                                                                    |                                                                    |  |  |  |  |
| Groups:                                               | IPPC Expert<br>Core Team Member<br>The groups this user belongs to. A user will get all per<br>"Command" on a Mac, to select more than one.                                                                                                    | missions granted to each of his/her group. Hold down "Control", or |  |  |  |  |
|                                                       | Specific permissions for this user. Hold down "Control"                                                                                                    | ', or "Command" on a Mac, to select more than one.                 |  |  |  |  |
| User                                                  | Available user permissions @                                                                                                    | Chosen user permissions @                                          |  |  |  |  |
| permissions:                                          | Q       Filter         admin   log entry   Can add log entry<br>admin   log entry   Can change log entry<br>admin   log entry   Can delete log entry<br>auth   group   Can change group<br>auth   group   Can change group<br>auth   group   Can delete group<br>auth   permission   Can add permission<br>auth   permission   Can change permission<br>auth   permission   Can add user<br>auth   user   Can add user<br>auth   user   Can delete user<br>contenttypes   content type   Can add content |                                                                    |  |  |  |  |
|                                                       | CHOUSE dil 🤝                                                                                                    | S REINOVE dii                                                      |  |  |  |  |
| Important dates                                       | Date: 2013-02-03 Today                                                                                                    |                                                                    |  |  |  |  |
| Date joined:                                          | Date: 2013-02-03 Today                                                                                                    |                                                                    |  |  |  |  |
| # Delete                                              |                                                                                                    | Save and add another Save and continue editing Save                |  |  |  |  |

Figure 15 Editing user details

For a user to be able to access the inventory management features, both "active" and "staff status" check boxes should be checked.

If "Super user status" is checked as well, the user will have all privileges on the database application regardless of the groups and permissions s/he is assigned to.

Pre-defined user groups are:

- Administrators
- Core team members
- IPPC Experts

Administrators do not have any limitation and they assume all privileges. They can create new users and group roles. Members of the core team can do any updates regarding the inventory. IPPC experts' are limited only to add, update and delete installation data. Administrators can define new roles and groups via admin interface under the "groups" link.

## **Data Model**

## Installation Data Model

Installation data are the core of the inventory. Installations have the following attributes and relations with companies, IPPC categories, provinces and users:

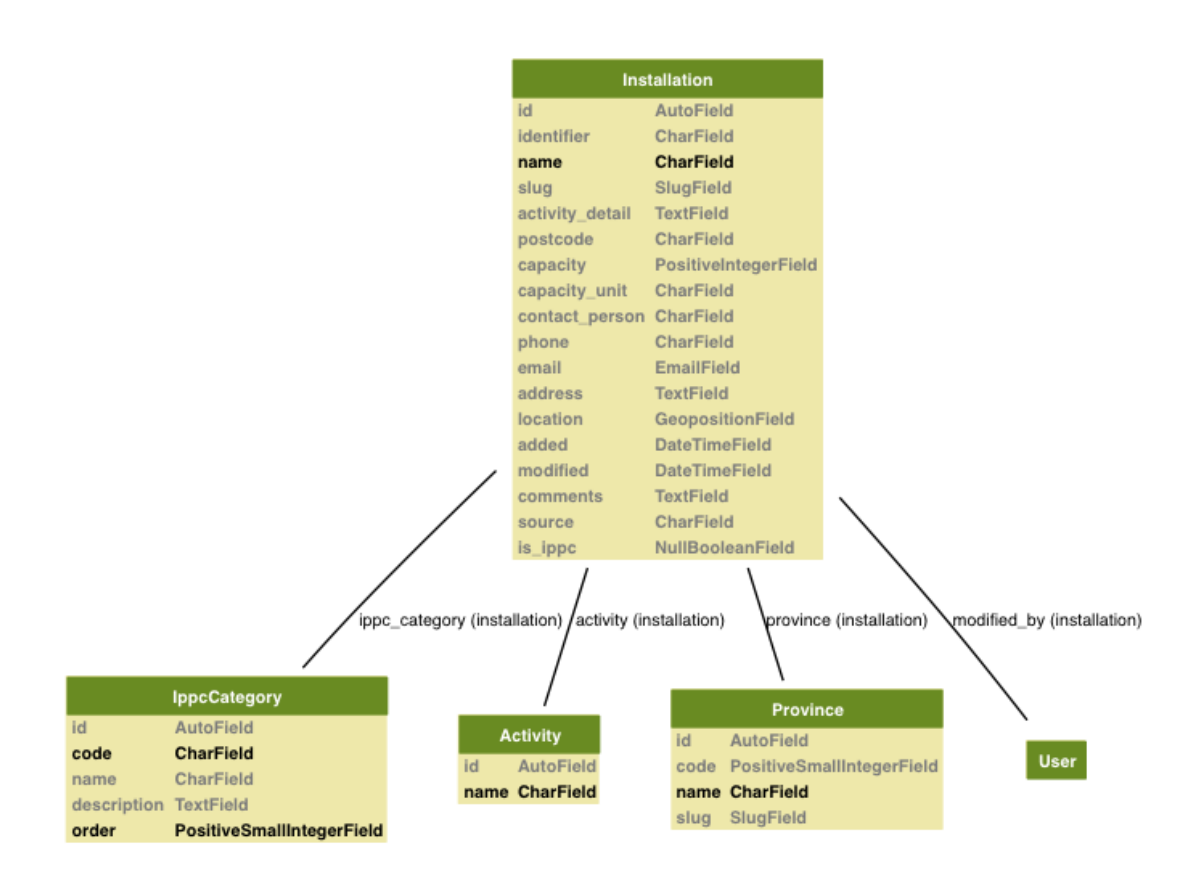

Figure 16 Installation model and its relations

## Users and Authentication Data Model

Experts have permission to access and manage data in the inventory according to their roles. The Project Team at the Ministry has management privileges on inventory data. IPPC experts have limited permission to manage installation data. The following diagram illustrates attributes and relations of user and permission related models:

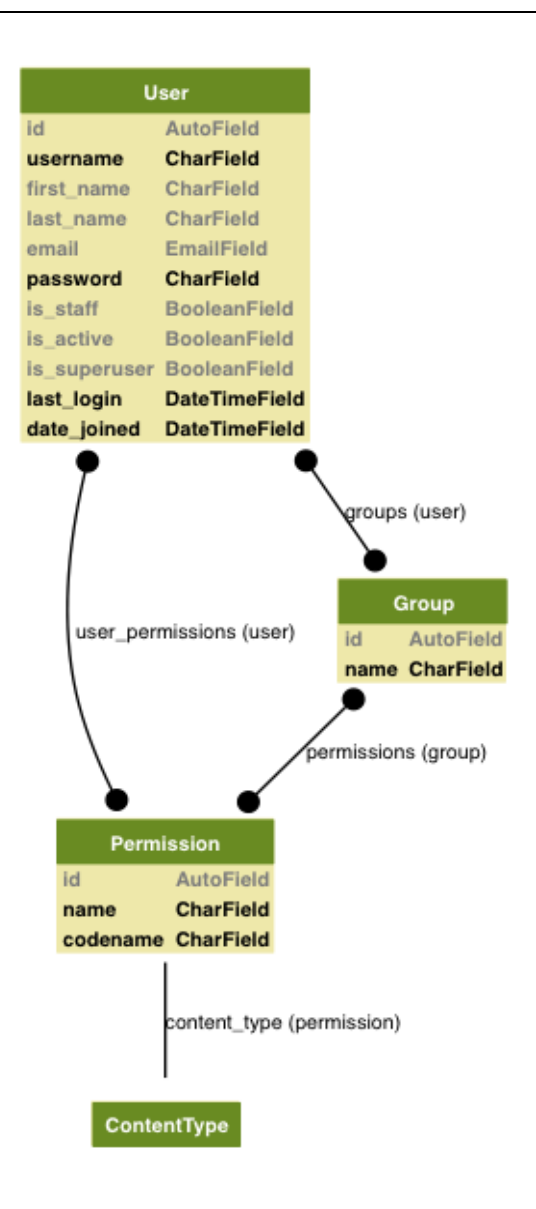

Figure 17 User and authentication models

## **Server Setup and Maintenance**

### Connecting to the server

On Windows server, using the Remote Desktop Connection application connect to the server. Enter the following information when prompted:

Computer: 10.9.32.54

Then click on the options and enter username as 'ippc' and press 'connect'. You will be prompted for the password. Enter the password and connect.

### Installing the application

Download and install the following required Windows packages:

- latest Python 2 version from (www.python.org)
- Distribute and Pip (<u>http://www.lfd.uci.edu/~gohlke/pythonlibs/</u>)
- PIL (<u>http://www.pythonware.com/products/pil/</u>)
- PyWin32 (http://sourceforge.net/projects/pywin32/)

Install the application and environment:

- Copy the 'ippc' folder to 'C:\ippc\'
- Open the terminal and in the terminal execute the following commands:
  - o cd C:\ippc∖
  - o virtualenv env
  - .env\Scripts\activate

If you get any errors regarding the script execution permissions, run the terminal as administrator and issue the following command in 'powershell' to allow signed scripts to be executed:

- Set-ExecutionPolicy AllSigned

Add the following to the environment path variable:

- "C:\Python27\;C:\Python27\Scripts"

Switch to the initial terminal window and install required Python packages by running the following command:

- pip install -r requirements.txt

Configure IIS by running the following command:

- python manage.py winfcgi\_install --binding=http://ippc.csb.gov.tr:80

This command will:

- Create the FastCGI application to serve the Inventory application,
- Create a site named 'ippc' with the <u>ippc.csb.gov.tr</u> address pointing to the application, Install a "web.config" file in the root of the project that handles the redirection of

requests to the inventory application.

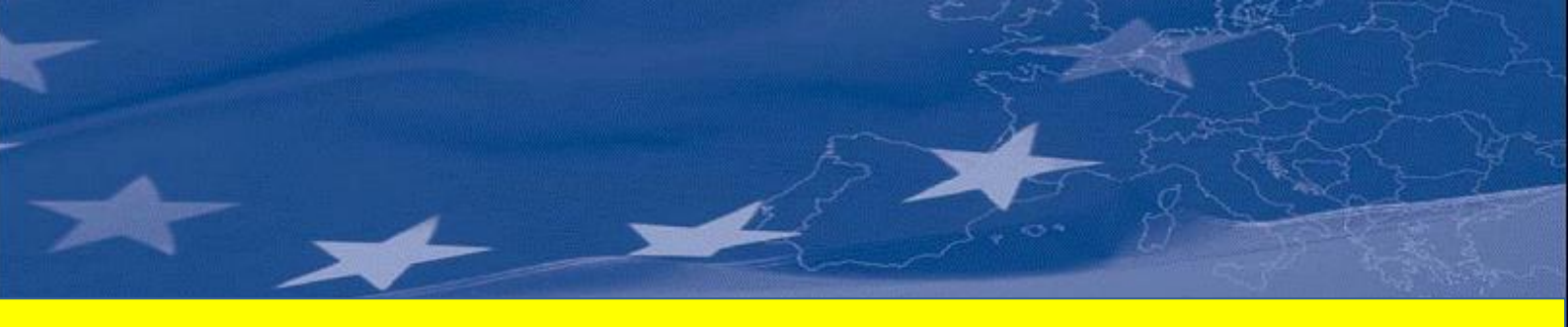

This document has been produced with the financial assistance of the European Union. The content of this publication is the sole responsibility of the Niras IC Sp z o.o. and can in no way be taken to reflect the views of the European Union.